User guide

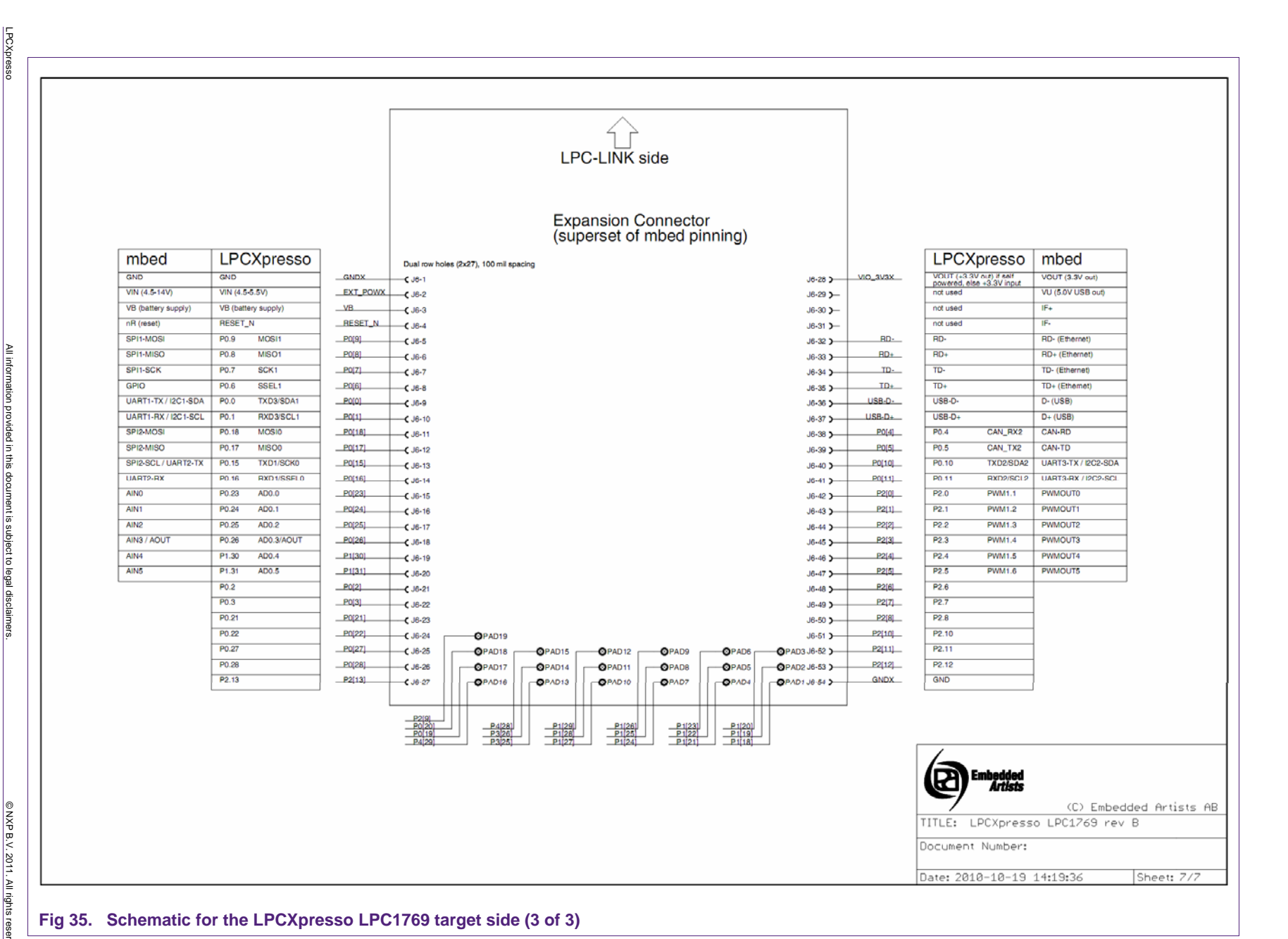

NXP

Semiconductors